Inteligencia con Carácter

## Biblioteca

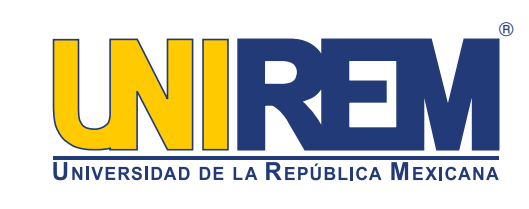

## **REVISTAS ACADÉMICAS EN CIENCIAS DE LA SALUD** ¿Cómo realizar una búsqueda?

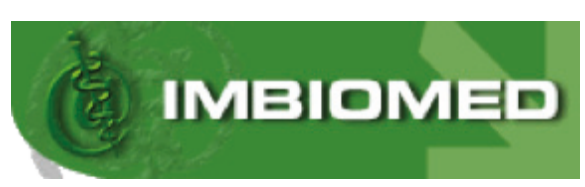

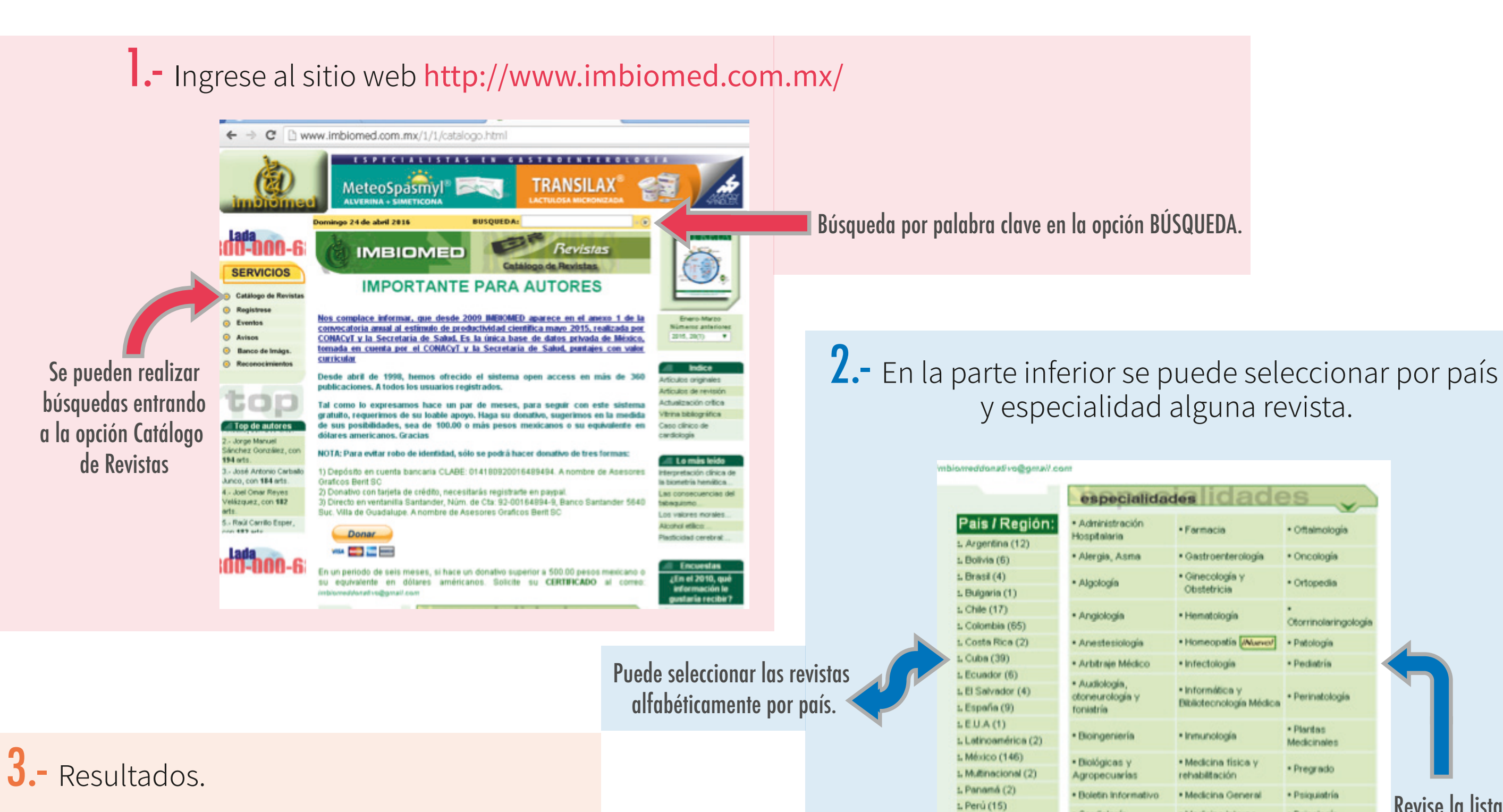

Revise la lista de especialidades y seleccione un TEMA de interés. Ej. Pediatría.

|             | ww.imbiomed.com.mx/1/1/catalogo.html#ped                                                                                                    |                                                                                   |             |                           |
|-------------|----------------------------------------------------------------------------------------------------|-----------------------------------------------------------------------------------|-------------|---------------------------|
|             |                                                                                                    |                                                                                   |             |                           |
|             |                                                                                                    |                                                                                   |             |                           |
|             |                                                                                                    | otorrinolaringología                                                              |             |                           |
|             | 197 A. 197 A.                                                                                                    | Nombre                                                                            | Pais        |                           |
|             | E7 / 52                                                                                                    | .; Acta de Otorringiaringología Cirugia de Cabeza y                               |             |                           |
|             | 三日 1 1 1 1 1 1 1 1 1 1 1 1 1 1 1 1 1 1 1                                                                                                    | Cuello                                                                            | * Colombia  |                           |
|             |                                                                                                    | Revista Mexicana de Comunicación, Audiología,<br>Otoneurología y Fonistria Muever | • México    |                           |
|             | Total de Revistas: 1                                                                                                    | L especialdades                                                                   |             |                           |
|             |                                                                                                    |                                                                                   |             |                           |
|             |                                                                                                    |                                                                                   |             |                           |
|             |                                                                                                    | patología                                                                         |             |                           |
|             | Contract of the local division of the local division of the local  | Nombre                                                                            | Pais        |                           |
|             | Sam - 1                                                                                                    | 1 about arts                                                                      | • Mining    |                           |
|             | 3.500                                                                                                    | : Patología Revista Latingamericana                                               | · Mérico    |                           |
|             |                                                                                                    | : Revista Mexicana de Medicina Forense y                                          | · Mining    |                           |
|             |                                                                                                    | Patologin [Murvor]                                                                | - MERCO     |                           |
|             | Total da Devictas: 4                                                                                                    | .: Revista Mexicana de Patologia Clínica                                          | • México    |                           |
|             | i dial de Revisiais. 4                                                                                                    | L'especialoades                                                                   |             |                           |
|             |                                                                                                    |                                                                                   |             |                           |
|             |                                                                                                    | podiatría                                                                         | -           |                           |
|             | and the second second s | Newbra                                                                            | 0.0         |                           |
|             | E                                                                                                    | Nombre<br>Liteta Desisitrica da Missico                                           | Pars        | Desnués de seleccionar    |
|             | 5 8XC 8                                                                                                    | <ul> <li>Alemia Asea e insurvizia Periátricas</li> </ul>                          | • Mixing    |                           |
|             | A CONCERNING                                                                                                    | : Archivos Argentinos de Pediatria                                                | * Argentina | el IEMA de especialidad,  |
|             |                                                                                                    | .: Archivos de Investigación Pediátrica de México                                 | • México    | on la parte inferior co   |
|             |                                                                                                    | .: Archivos de Pediatria del Uruguay                                              | • Uruguay   | en la parte interior se   |
| • 1 1       |                                                                                                    | a Archivos Venezolanos de Puericultura y<br>Pediatría                             | • Venezuela | mostraran los resultados. |
| ICK SODRE   |                                                                                                    | .t Boletin Clinico Hospital Infantil del Estado de<br>Sonora                      | • México    |                           |
| LU de la    |                                                                                                    | .: Boletin Médico del Hospital Infantil de México                                 | México      |                           |
| a intorác 📕 |                                                                                                    | .: Paediatrica                                                                    | • Perú      |                           |
| e illieles. | r i i i i i i i i i i i i i i i i i i i                                                                                                    | : Pediatria Rural y Extrahospitalaria                                             | • España    |                           |
|             |                                                                                                    | .: Revista Cubana de Pediatria                                                    | • Cuba      |                           |
|             |                                                                                                    | Revista de Enfermedades Infecciosas en<br>Pediatría                               | México      |                           |
|             |                                                                                                    | .: Revista Mexicana de Pediatria                                                  | México      |                           |
|             |                                                                                                    | : Vacunación Hoy Revista Mexicana de<br>Puericultura y Pediatria                  | • México    |                           |
|             | Total de Revistas: 14                                                                                                    | 1. especialdades                                                                  |             |                           |
|             |                                                                                                    |                                                                                   |             |                           |

Mayores informes en Biblioteca biblioteca@unirem.edu.mx http://www.unirem.edu.mx/biblioteca/ Tel. 5037 0100 ext. 3043

Dar un c

el TÍTU

revista d

Seleccionar un artículo de interés y dar un click en la opción PDF para mostrar el texto completo.

| Cardiologia                 | · Medicina interna                                                                                                    | Psicologia                                                                                                    |
|-----------------------------|----------------------------------------------------------------------------------------------------|----------------------------------------------------------------------------------------------------|
| • Cirugía<br>Cardiovascular | Medicina Miltar                                                                                                    | Radiología e<br>imagen                                                                                                    |
| Ciencias básicas            | Medicina     Ocupacional                                                                                                    | Reproducción Humana                                                                                                    |
| Cirugía Endoscópica         | Medicina Tropical                                                                                                    | Reumatología                                                                                                    |
| Cirugía General             | Metabolismo óseo                                                                                                    | Salud pública                                                                                                    |
| Cirugía Plástica            | Microbiología                                                                                                    | Tecnología<br>médica                                                                                                    |
| • Dermatología              | Mutidisciplinarias                                                                                                    | • Terapia<br>Endovascular                                                                                                    |
| Diagnóstico                 | Nefrología                                                                                                    | Terapia Intensi                                                                                                    |
| • Ecología                  | Neonatología                                                                                                    | • Trauma                                                                                                    |
| Endocrinología              | Neurología                                                                                                    | Urología                                                                                                    |
| Enfermería                  | Neuropsicología                                                                                                    | • Veterinaria                                                                                                    |
| Epidemiología               | Nutrición                                                                                                    |                                                                                                    |
| Estomatología               | Odontopediatria                                                                                                    |                                                                                                    |
|                             | Cardiología     Cardiovascular     Cirugía Endoscópica     Cirugía Endoscópica     Cirugía Oeneral     Cirugía Plástica     Dermatología     Diagnóstico     Ecología     Endocrinología     Endermería     Epidemiología | Cardiología     Medicina Interna     Cirugía     Cardiovascular     Ciencias básicas     Medicina Miltar     Ciencias básicas     Medicina Miltar     Cirugía Endoscópica     Medicina Tropical     Cirugía General     Metabolismo óseo     Cirugía Plástica     Microbiología     Mutidisciplinarias     Diagnóstico     Nefrología     Ecología     Endocrinología     Neurología     Neurología     Neurología     Neurología     Neurología     Nutrición     Estomatología     Nutrición |

: Uruguay (3)

1. Venezuela (2

## 4.- Finalmente se abrirán los artículos de la revista seleccionada.

## NOTA: es necesario registarse como usuario para acceder a los artículos.

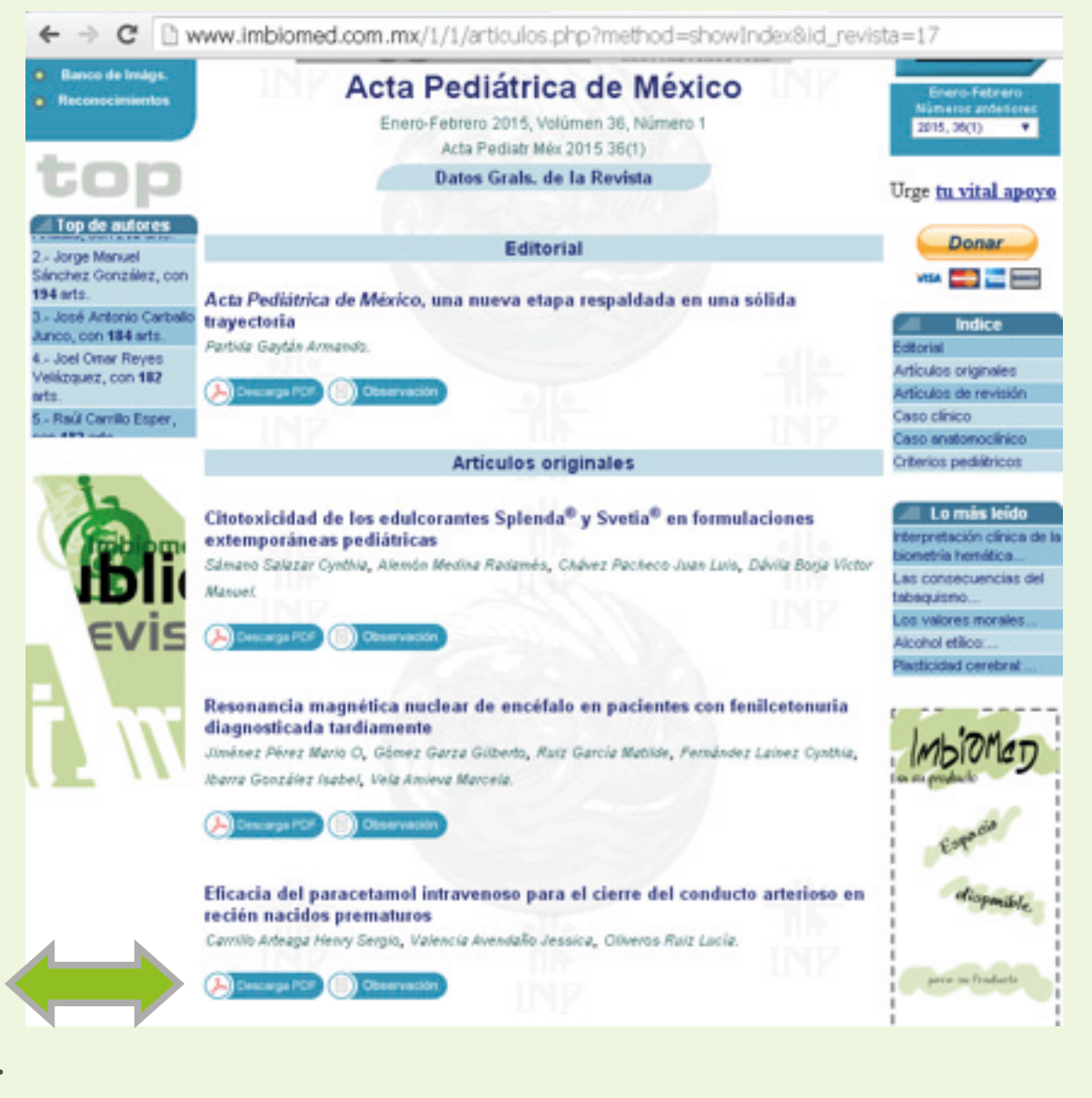